## **EXHIBITORS**

## Online Entry, Photos, & Video

- 1. Exhibitors must submit their online entry at <u>www.sacfair.com</u> to participate in the Sacramento County Livestock Grading & Husbandry Expo.
- 2. To enter an exhibit in the Sacramento County Livestock Grading & Husbandry Expo, select login/logoff icon on the left-hand side of the screen located under the Navigation tool bar.
- 3. Choose "I am a new Exhibitor" then CONTINUE · Even if you have participated in the fair in previous years you are still considered a new exhibitor in 2021
- 4. Enter your First & Last Name then CONTINUE
- 5. Create a password (write your password down and keep for future access to ShoWorks).
- 6. Enter all address, phone, email information required. Please list your current mailing address, email and cell phone number.
- 7. To enter, choose the Department in which to exhibit.
- 8. Choose the Division you are entering from the drop-down list. Note the "special instructions" icon when entering. This will notify you of special division and/or class requirements for each department and any additional fees.
- 9. After selecting the department, division and class, select "Add Entry to Cart" to store your
- 10. entry in the shopping cart (ALWAYS SAVE YOUR CART). *This is one completed entry.*
- 11. Select "Add different Entry" button to add more entries for the current exhibitor.
- 12. Select "Continue" button to proceed to submit the exhibitor's entries.
- 13. This page shows the Exhibitor Fees.
- 14. Select the "Continue" button to proceed.
- 15. Select <u>"Add more entries"</u> if you would like to add more entries for this exhibitor.
- 16. Select <u>"Save this cart for later"</u> if you want to come back to add more entries or pay
- 17. Your entries will not be registered with the Fair until you have checked out and paid.
- 18. Select <u>"Check-out"</u> to proceed to pay with debit/credit card and submit your Exhibitor entries to the Fair Office.
- 19. Review your cart. Balance due will be charged to your debit/credit card upon completion of this process.
- 20. Enter your Debit/credit card and billing information.
- 21. Select the <u>"Continue"</u> button.
- 22. You must agree to all Rules, Guidelines and the Exhibitor's Code of Ethics before you may proceed to submit an entry.
- 23. Please review all information and entries carefully before clicking on "Submit"
- 24. **<u>NOTE</u>**: If you don't click the "Submit" button your entries will be saved but not submitted to the fair office. You must click the <u>"Submit"</u> button in order for your entry to be entered in to the 2021 Sacramento County Livestock Grading & Husbandry Expo
- 25. Exhibitors will receive a confirmation email sent to the email address submitted when entering online registration
- 26. If at any time you need assistance, please call Sara Renee at 209-482-2688 or by email la2277moore@gmail.com